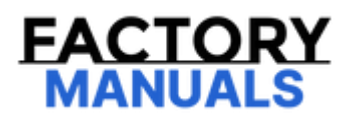

# Your Ultimate Source for OEM Repair Manuals

FactoryManuals.net is a great resource for anyone who wants to save money on repairs by doing their own work. The manuals provide detailed instructions and diagrams that make it easy to understand how to fix a vehicle.

2018 NISSAN Teana OEM Service and Repair Workshop Manual

Go to manual page

#### **1. ADAS CONTROL UNIT 2 CONFIGURATION**

Perform the ADAS control unit 2 configuration. Refer to Work Procedure.

>>

<u>GO TO 2</u>.

#### 2. VIN REGISTRATION

- 1. Turn power switch OFF.
- 2. Turn power switch ON.

**W**NOTE: If power switch is not turned OFF after setting configuration, ADAS control unit 2 may detect DTC.

3. Perform VIN registration. Refer to Work Procedure.

>>

#### <u>GO TO 3</u>.

#### **3. WRITING MAC KEY**

Perform MAC key writing. Refer to Work Procedure.

>>

<u>GO TO 4</u>.

## 4. STEERING TORQUE CALIBRATION

Perform the steering torque calibration. Refer to Work Procedure.

>>

<u>GO TO 5</u>.

#### **5. PERFORM SELF-DIAGNOSIS**

Check if the DTC is detected on the self-diagnosis results of "ICC/ADAS 2".

Is any DTC detected?

YES>>

Perform the trouble diagnosis for the detected DTC. Refer to DTC Index.

NO>>

<u>GO TO 6</u>.

#### 6. ACTION TEST

Perform the system action test to check the operation status of one of the following systems:

- AEB: Refer to <u>Work Procedure</u>.
- RAB: Refer to <u>Work Procedure</u>.
- ProPILOT Assist 2.0: Refer to <u>Work Procedure</u>.
- I-LI: Refer to <u>Work Procedure</u>.
- I-BSI: Refer to <u>Work Procedure</u>.
- TSR: Refer to <u>Work Procedure</u>.
- I-DA: Refer to <u>Work Procedure</u>.

>>

INSPECTION END

### **1. ADAS CONTROL UNIT 2 CONFIGURATION**

Perform the ADAS control unit 2 configuration. Refer to Work Procedure.

>>

<u>GO TO 2</u>.

#### 2. VIN REGISTRATION

- 1. Turn power switch OFF.
- 2. Turn power switch ON.

**W**NOTE: If power switch is not turned OFF after setting configuration, ADAS control unit 2 may detect DTC.

3. Perform VIN registration. Refer to Work Procedure.

```
>>
```

#### <u>GO TO 3</u>.

#### **3. WRITING MAC KEY**

Perform MAC key writing. Refer to Work Procedure.

>>

<u>GO TO 4</u>.

## 4. STEERING TORQUE CALIBRATION

Perform the steering torque calibration. Refer to Work Procedure.

>>

<u>GO TO 5</u>.

#### **5. PERFORM SELF-DIAGNOSIS**

Check if the DTC is detected on the self-diagnosis results of "ICC/ADAS 2".

Is any DTC detected?

YES>>

Perform the trouble diagnosis for the detected DTC. Refer to DTC Index.

NO>>

<u>GO TO 6</u>.

#### 6. ACTION TEST

Perform the system action test to check the operation status of one of the following systems:

- AEB: Refer to <u>Work Procedure</u>.
- RAB: Refer to <u>Work Procedure</u>.
- ProPILOT Assist: Refer to <u>Work Procedure</u>.
- I-LI: Refer to <u>Work Procedure</u>.
- I-BSI: Refer to <u>Work Procedure</u>.
- TSR: Refer to <u>Work Procedure</u>.
- I-DA: Refer to <u>Work Procedure</u>.

>>

INSPECTION END

## **System Description**

# DESCRIPTION

• ADAS<sup>\*</sup> control unit 2 controls the following systems, based on CAN communication signal from each control unit.

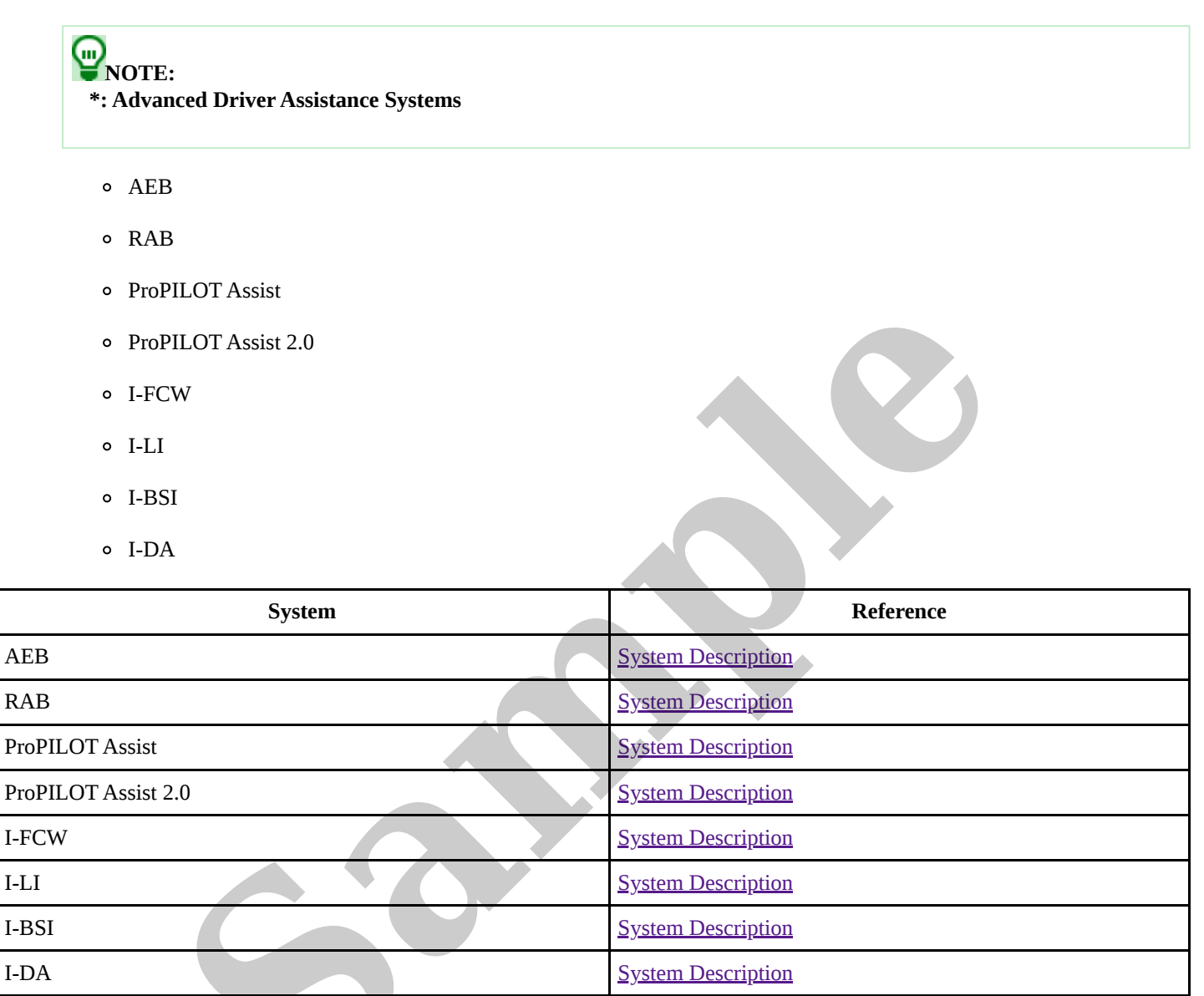

## MAC (MESSAGE AUTHENTICATION CODE)

MAC (Message Authentication Code) is a function that prevents unauthorized communication from other than the ECU with MAC function by secure authentication communication. ADAS control unit 2 can write a MAC key required for communication between the ECUs and perform MAC diagnosis.

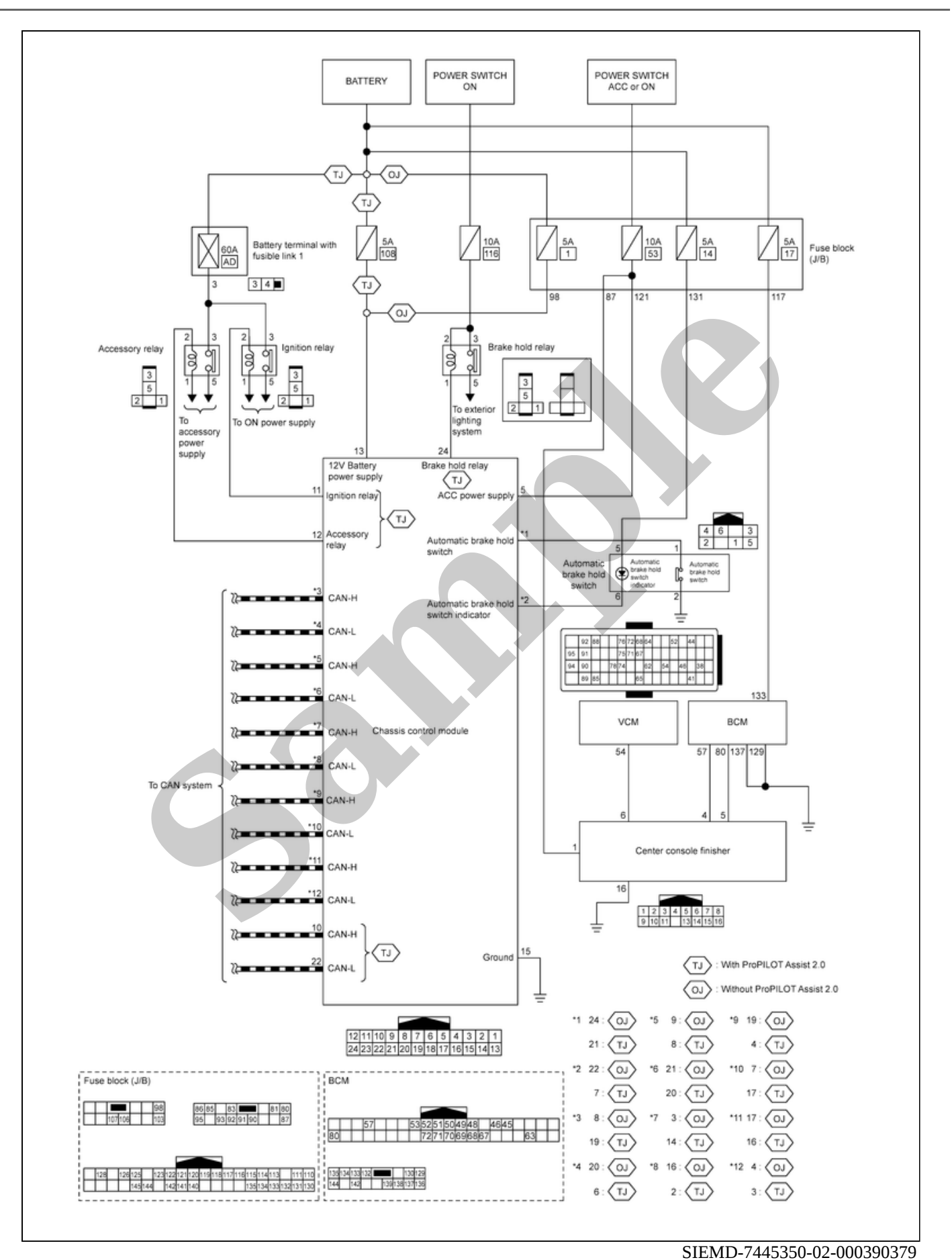

With ProPILOT Assist 2.0

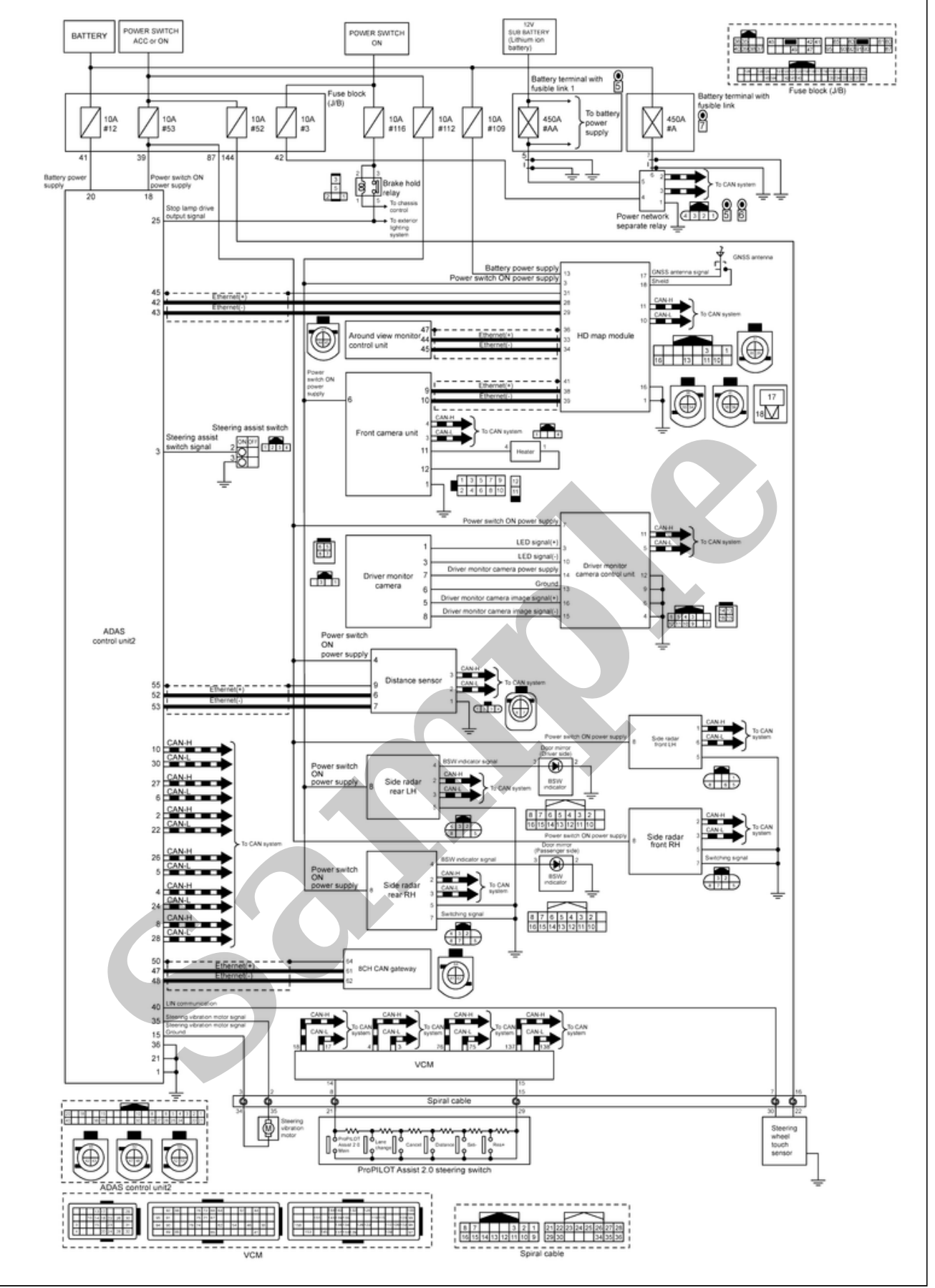

SIEMD-7445350-01-000391018

If a malfunction occurs in each system, ADAS control unit 2 cancels each control, sounds a beep, and turns ON the warning or indicator lamp.

| System                                                          | Buzzer | Warning lamp/Warning display                                 | Description |
|-----------------------------------------------------------------|--------|--------------------------------------------------------------|-------------|
| <ul><li>AEB</li><li>I-FCW</li></ul>                             | ON     | <ul><li>AEB warning lamp</li><li>Warning message</li></ul>   | Cancel      |
| RAB                                                             | ON     | <ul><li> RAB warning lamp</li><li> Warning message</li></ul> | Cancel      |
| <ul><li> ProPILOT Assist</li><li> ProPILOT Assist 2.0</li></ul> | ON     | Warning message                                              | Cancel      |
| LDW                                                             | _      | <ul><li>Warning message</li><li>LDW indicator</li></ul>      | Cancel      |
| I-LI                                                            | ON     | <ul><li>Warning message</li><li>I-LI indicator</li></ul>     | Cancel      |
| BSW                                                             |        | <ul><li>Warning message</li><li>BSW indicator</li></ul>      | Cancel      |
| I-BSI                                                           | ON     | <ul><li>Warning message</li><li>I-BSI indicator</li></ul>    | Cancel      |
| RCTA                                                            |        | Warning message                                              | Cancel      |
| TSR                                                             |        |                                                              | Cancel      |
| I-DA                                                            | ON     | Warning message                                              | Cancel      |
| Driver monitor system                                           | —      | Warning massage                                              | Cancel      |

## **APPLICATION ITEMS**

CONSULT performs the following functions via CAN communication using ADAS control unit 2.

|                            | CGW Status         |                   |                          |                                                                                                    |
|----------------------------|--------------------|-------------------|--------------------------|----------------------------------------------------------------------------------------------------|
| Diagnosis mode             | Restricted<br>Mode | Diag Test<br>Mode | Open Description<br>Mode |                                                                                                    |
| Self Diagnostic<br>Result  | Display            | Display           | Display                  | Retrieve DTC from ECU and display diagnostic items                                                                                                    |
| CGW Information            | Display            | Display           | Display                  | <ul><li>Display the current CGW mode</li><li>Enables CGW to switch mode</li></ul>                                                                                                |
| Data Monitor               | Display            | Display           | Display                  | Monitor the input/output signal of the control unit in real time                                                                                                    |
| Active Test                | Non-display        | Display           | Display                  | <ul><li>Send the drive signal from CONSULT to the actuator</li><li>The operation check can be performed</li></ul>                                                                |
| Work Support               | Non-display        | Non-display       | Display                  | This mode enables a technician to adjust some devices faster and more accurately                                                                                                 |
| ECU Identification         | Display            | Display           | Display                  | Display the ECU identification number (part number etc.) of the selected system                                                                                                  |
| Configuration <sup>*</sup> | Display            | Display           | Display                  | The vehicle specification can be written when the control unit is replaced                                                                                                    |
| Network-DTC <sup>*</sup>   | Display            | Display           | Display                  | Display network DTC which the control unit memorizes when performing "Diagnosis (All System)".                                                                                   |
| MAC Diagnosis <sup>*</sup> | Display            | Display           | Display                  | <ul> <li>Display MAC diagnosis result divided into the following two inspection priorities.</li> <li>Inspection Priority 1: Root cause</li> <li>Inspection Priority 2</li> </ul> |

\*: Displays when performing "Diagnosis (All System)".

## SELF DIAGNOSTIC RESULT

Refer to DTC Index.

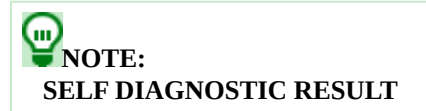

- CRNT: A malfunction is detected now
- PAST: A malfunction was detected in the past

## FFD (Freeze Frame Data)

The ADAS control unit 2 records the following data when the malfunction is detected.